TO: EPSON 愛用者

FROM: EPSON 客服中心

主題敘述:原廠連續供墨印表機 L385 在 WINDOWS 7 系統下,如何透過驅動程 式查看張數

innoCTI LINE LINE 文件 W Microsoft Word 2010 . 圖片 Skype ۲ 音樂 記事本 ۲ 電腦 Adobe Reader XI ۲ 控制台 EPSON Scan 装置和印表機 小盘家 . 預設程式 FAX Utility 說明及支援 移除EPSON印表機軟體 所有程式 搜寻程式及檔案 2 Dige D S W G

步驟1、請點選左下角「視窗」功能後,再點選「裝置和印表機」功能。

步驟 2、選擇 L380 的驅動程式,並按右鍵進入「列印喜好設定」功能。

| <i>i</i> Epson Stylus Photo R2000                                                                                     | 印表機和傳真                                                                   |
|----------------------------------------------------------------------------------------------------|--------------------------------------------------------------------------|
| 📣 Epson Stylus Photo R3000                                                                                            | 印表機和傳真                                                                   |
| 虜 EPSON T12 T22 N11 Series                                                                                            | 印表機和傳真                                                                   |
| 🖶 EPSON WF-2630 Series (FA)                                                                                           | X) 印表機和傳真                                                                |
| 🖶 EPSON WP-4531 Series (FA                                                                                            | X) 印表機和傳真                                                                |
| 🚔 Fax                                                                                                    | 印表機和傳真                                                                   |
| 🖶 Microsoft XPS Document W                                                                                            | /riter 印表機和傳真                                                            |
| WF-2630 Series(網路)                                                                                                    | 印表機和傳真                                                                   |
| WP-4531 Series(網路)                                                                                                    | 印表機和傳真                                                                   |
| 68                                                                                                    |                                                                          |
| 🖶 EPSON L380 Series                                                                                                   |                                                                          |
| <ul> <li>➡ EPSON L380 Series</li> <li>▲ 裝置 (5)</li> </ul>                                                             | 回主機和法查<br>查看列印工作(E)<br>設定成預設的印表機(A)                                      |
| <ul> <li>♣ EPSON L380 Series</li> <li>▲ 裝置 (5)</li> <li>▮ 105B3_ELLE</li> </ul>                                       | ①主機和法室     查看列印工作(E)     設定成預設的印表機(A)     列印喜好設定(G)                      |
| <ul> <li>♣ EPSON L380 Series</li> <li>▲ 装置 (5)</li> <li>▮ 105B3_ELLE</li> <li>— -power</li> </ul>                     | ①主機和法室     查看列印工作(E)     設定成預設的印表機(A)     列印喜好設定(G)     印表機內容(P)         |
| <ul> <li>■ EPSON L380 Series</li> <li>◆ 装置 (5)</li> <li>● 105B3_ELLE</li> <li>□ -power</li> <li>EPSON L380</li> </ul> | 查看列印工作(E)<br>設定成預設的印表機(A)<br>列印喜好設定(G)<br>印表機內容(P)<br>建立捷徑(S)            |
| ■ EPSON L380 Series<br>▲ 装置 (5)<br>■ 105B3_ELLE<br>□ -power<br>EPSON L380                                             | 查看列印工作(E)<br>設定成預設的印表機(A)<br>列印喜好設定(G)<br>印表機內容(P)<br>建立捷徑(S)<br>疑難排解(T) |

步驟3、點選右上角「維護」功能。

| 新增/移除預設值                          | → ☆ 供 未 小 | A4 210 v 297 mm                            |
|-----------------------------------|-----------|--------------------------------------------|
|                                   |           |                                            |
| ■ 又件-快速<br>■ 文件-標準品質<br>■ 文件-高品質  | 列印方向      | <ul> <li>直印</li> <li>横印</li> </ul>         |
| ☆ 文件-雙面                           | 紙張種類      | 普通紙                                        |
| 12 文件-二合一                         | 品質選項      | 標準                                         |
| 중 文件-雙面合一 (1) 文件-雙面合一 (2) 文件-快速灰階 | 色彩        | ● 彩色   ◎ 灰階                                |
| ■ 文件-灰階                           | 雙面列印      | 闘閉                                         |
|                                   |           | 設定 列印濃淡度                                   |
|                                   | 版面配置      | [開閉 ▼] 排列方式                                |
|                                   | 份數 1      | <ul> <li>✓ 逐份列印</li> <li>✓ 反序列印</li> </ul> |
|                                   |           | 關閉                                         |

步驟4、選擇「印表機和選購品設定」。

|                             | EPSON印表機監控程式3                                                                                                    |
|-----------------------------|----------------------------------------------------------------------------------------------------|
|                             |                                                                                                    |
|                             | 監控設定                                                                                                    |
| <b>A·A</b> 印字頭直線性校正         |                                                                                                    |
| 通力清潔                        | 進階設定                                                                                                    |
|                             | 列印合列                                                                                                    |
| 工作配置Lite                    | 印表機和選購品資訊                                                                                                    |
| 語言/Language 中文(繁體) (Chinese | (Traditional)) 👻                                                                                                    |
| 版本 2.51.00                  |                                                                                                    |
|                             | 確定 取消<br><br><b< td=""></b<> |

步驟 5、即可查看張數。

| D表機和選購品資訊                   |                         |               |
|-----------------------------|-------------------------|---------------|
| 印表機的進紙張數<br>當開散EPSON印表機監控程式 | 3時,即會顯示張數。              | EPSON印表機監控程式3 |
| 張數                          | 288                     | 監控設定          |
| 確定                          | 取消 說明                   | 進階設定          |
|                             |                         | ] 列印佇列        |
| 工作配置Lite                    |                         | 印表機和選購品資訊     |
| 語言/Language 中文(繁體)          | (Chinese (Traditional)) | ▼ ●           |
| 版本 2.51.00                  |                         | e-支援          |
|                             | ( 確定 ) [                | <b>取消</b>     |